# **Table of Contents**

| TYPO3 Content Management                            | 2  |
|-----------------------------------------------------|----|
| Introduction                                        | 2  |
| Logging in                                          | 2  |
| Selecting your Workspace for editing                | 3  |
| Working with Content Elements                       | 4  |
| Working in the Editing Window                       | 5  |
| TYPO3 does not automatically save your changes!     | 7  |
| Pasting content from MS Word and other sources      | 8  |
| Copy and Paste Functions                            | 9  |
| Common Content Page                                 | 9  |
| Adding Document and Image files to TYPO3 Workspaces | 10 |
| Uploading a file                                    | 10 |
| Creating PDF files                                  | 12 |
| Images                                              | 13 |
| TYPO3 Links                                         | 13 |
| Linking to a document                               | 14 |
| Linking to another Page                             | 15 |
| Linking to an external URL (another website)        | 17 |
| Linking to an email                                 | 18 |
| Deleting Documents/Files/Images from your Filelist  | 19 |
| Format options in the editor                        | 19 |
| Previewing Pages                                    | 21 |
| Moving from Editing to the Next Stage in Workflow   | 22 |
| Reviewing Edited Pages and Publishing               | 23 |
| *Final Review                                       | 25 |
| Getting Help                                        | 26 |

# **TYPO3 Content Management**

## Introduction

TYPO3 gives you the ability to keep your area (workspace) of the MCC website up to date, as easily as any other documents you might work with on a regular basis. It also allows for a designated workflow and content approval cycle that minimizes the chance of publishing inaccurate information to the live website. The first part of this editing guide outlines the steps for updating content as a **Basic Editor**, within an assigned workspace. <u>The **Publisher's** role</u> in particular in the TYPO3 workflow is discussed on page 23 of this document.

# Logging in

To begin editing in TYPO3 from a computer on campus (as pictured in Figure 1)

- 1. Open <u>www.monroecc.edu/typo3</u> in the *Chrome browser\**. Be sure to allow all popups from this site!
- 2. Type your MCC username (your full MCC email address) and password.
- 3. Click the login button.

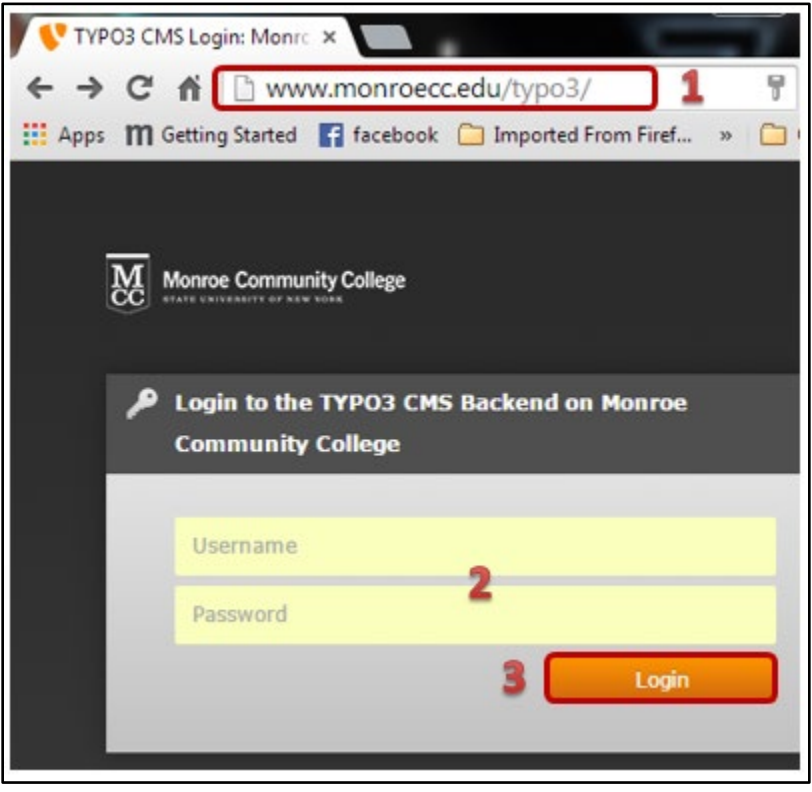

#### Figure 1

To begin editing TYPO3 from a computer *off-campus*, you must first log in to the MCC VPN. The instructions can be found in the Employee tab in MyMCC. *Go to:* 

- 1. Technology Links
- 2. Access from Home
- 3. Follow the instructions for Remote Desktop Via VPN (AnyConnect).

\*Important: Using the Firefox or Internet Explorer browsers to work within the TYPO3 backend will produce undesirable results.

# Selecting your Workspace for editing

The first time you log in, the page will open to the first workspace you were granted permissions to edit. After your very first login, TYPO3 will remember the last workspace that you were editing in. If you have editing permissions to more than one workspace, you can access them by clicking on the **workspace icon** in the header bar (*as pictured in Figure 2*). **Note: You should be on PAGE in Module menu** (*as pictured in Figure 2a*).

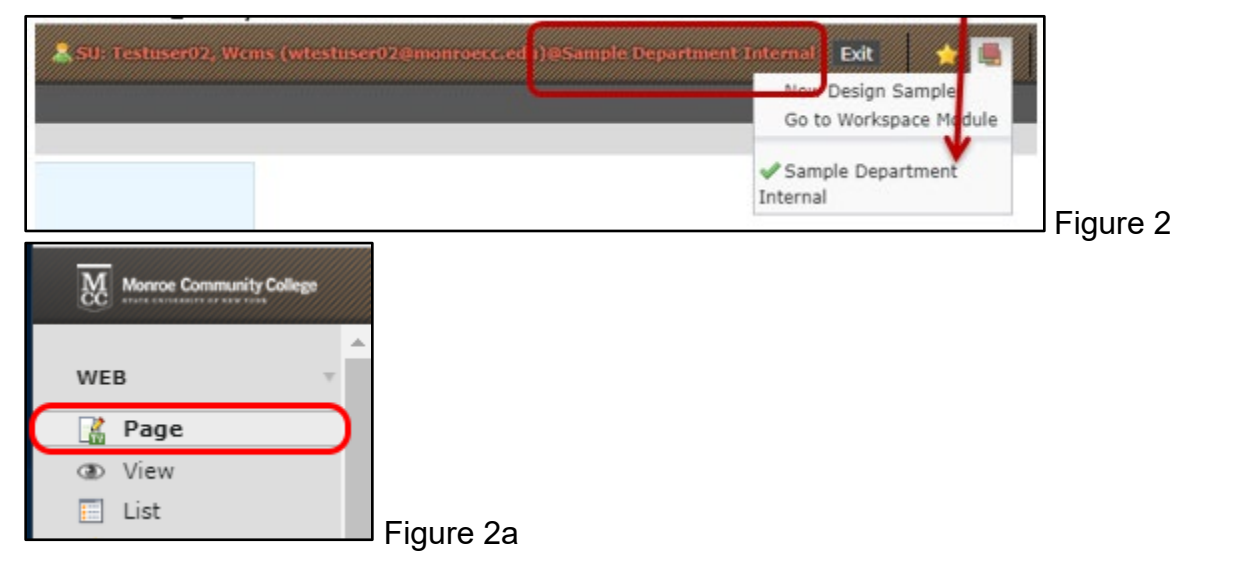

To change to another workspace, click on the desired workspace name. The selected workspace will get the checkmark and the workspace name will appear after your username *(as pictured in Figure 3)*.

| SUr Testuser02, Wcms (wtestuser02@monroecc.edu)@New Design | Sample Exit 2010 Exit         |
|------------------------------------------------------------|-------------------------------|
|                                                            | Sample Department<br>Internal |

Figure 3

# **Working with Content Elements**

TYPO3 pages consist of one or more **Content Elements** or **Content Blocks**. To edit a page, you work within the individual content elements.

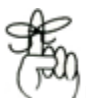

**Remember:** Don't be confused by all the icons. To find out what an action icon does, use the mouse to point and hover (do not click) over any icon to see the help text appear.

- 1. Pass the cursor over the top bar of a content element until the four-pointed arrow appears
- 2. Click on the pencil icon to open the element for editing.
- 3. Clicking on the text of the element will do the same thing, open the element.
- 4. Clicking on the **copy element** icon will copy the entire content element and allow you to paste it on the same page or another page (*as pictured in Figure 4*).

| Feature Main Content S                               | idebar Sid              | ebar Slide     |                               |
|------------------------------------------------------|-------------------------|----------------|-------------------------------|
| tent Block 1                                         |                         |                |                               |
|                                                      |                         | 1 2            | 2 4                           |
| Where the Mathematics Department has ad              | opted speci             | +              | 2 🥺 📲 🌬 💥 🛍                   |
| <b>kt:</b> Where the Mathematics Department has ader | oted specific uniform c | alculator requ | irements for all<br>listed is |

# Working in the Editing Window

The top of the editing window contains the settings for the content element. For day to day editing purposes, you probably won't be changing the defaults.

There are three main types of content elements that you will use: **Text**, **Text & Images**, and **Images**. Different options for arranging images appear for the Text & Image and Image type of content elements (*as pictured in Figure 5*).

|                                                        | l 🛃 🛱 🤉    |        |             |       |  |  |  |
|--------------------------------------------------------|------------|--------|-------------|-------|--|--|--|
| Edit Page Content on page "The Math Calculator Policy" |            |        |             |       |  |  |  |
| _                                                      | -          | . 2    |             | 2     |  |  |  |
| General                                                | Appearance | Access | Categories  |       |  |  |  |
| Content Ele                                            | ement      |        |             |       |  |  |  |
| Туре                                                   |            | Colun  | nn Langu    | age   |  |  |  |
| Text                                                   |            | Norn   | nal 🔻 Defau | Jlt ▼ |  |  |  |

Figure 5

When creating a new content element, the Header can be used as a short title. You can also **1)** add a date and **2)** make it a hyperlink *(as pictured in Figure 6)*.

| Header                     |                  |      |   |
|----------------------------|------------------|------|---|
| Header                     |                  |      |   |
| Calculator Policy - Specia | al Circumstances |      | ] |
| Туре                       | Alignment        | Date |   |
| Heading 2 (h2)             | Default 🔻        | 1    |   |
| Link                       |                  |      |   |
| 2                          |                  |      | 9 |
| LFigure 6                  |                  |      |   |

**Accessibility Note:** If you give the content element a visible header, remember that in order to follow ADA accessibility rules for content on a page, headings must follow the H1 to H5 protocol. The only H1 on a web page would be the page heading. Content elements below that must cascade down from h2, according to the relationship of one to the next (as pictured in Figure 7).

| Туре                                                                                                    | Alignment | Date |
|----------------------------------------------------------------------------------------------------|-----------|------|
| Default Style (h2) ▼<br>Default Style (h2)<br>Heading 1 (h1)<br>Heading 2 (h2)<br>Heading 3 (h3)<br>Heading 4 (h4) | Default 🔻 |      |
| Heading 5 (h5)<br>Hidden                                                                                           |           |      |
| Text                                                                                                    |           |      |

#### Figure 7

The toolbar gives you two options for many functions. You can use **(1)** drop-down menus or **(2)** icons (*as pictured in Figure 8*).

| Text                                                             |                            |
|------------------------------------------------------------------|----------------------------|
| Edit ▼ Insert ▼ View ▼ Format ▼ Table ▼                          | Tools - 1 2                |
| $\bullet$ $\bullet$ Formats $\bullet$ <b>B</b> $I$ $e$ $\bullet$ | <> Source code 🗄 👻 🖾 🗮 🐺 🖓 |
|                                                                  | Spellcheck Spellcheck      |

#### Figure 8

You can use full-screen editing or adjust the screen size for editing using the control at the bottom right of the text window *(as pictured in Figure 9)*.

| р                | Words: 0 |
|------------------|----------|
| Rich Text Editor |          |

#### Figure 9

Editing a content block is similar to editing in Microsoft Word. You will notice that the functional icons in the **Rich Text Editor** are the same or very similar to Microsoft Word.

*Be sparing* when using italics, bold and other type features. Try to avoid using terms that someone you met on the street would not be familiar with.

# \*Be sure to use the spell checker once you are done editing 👫 .

### TYPO3 does not automatically save your changes!

Whenever you make changes to content in TYPO3, be sure to look for the icons at the top of the editing window and click at least one of them (as pictured in Figure 10):

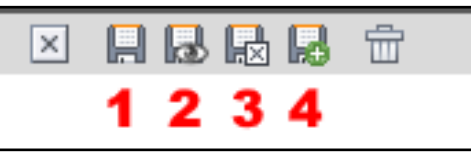

Figure 10

- 1. Save document
- 2. Save document and view page\* You need to use this option when you are done to move this forward in publishing.
- 3. Save and close document
- 4. Save document and create a new one (content element on the same page)

The remaining icon functions are:

- 5. Close document
- 6. Delete (content element)
- 7. Shows record history of changes

(as pictured in Figure 11)

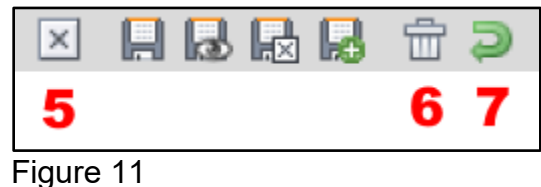

### Pasting content from MS Word and other sources

Pasting content from other sources is always a time and effort saver. However, often extra hidden formatting gets copied into the content element. If you find you need to, you can remove formatting by selecting **Clear Formatting** from the drop-down menu under **Format** (*as pictured in Figure 12*).

| ext                    |                       |            |         |   |     |              |   |       |   |
|------------------------|-----------------------|------------|---------|---|-----|--------------|---|-------|---|
| Edit • Insert • View • | Format •              | Table 🕶    | Tools • |   |     |              |   |       |   |
| ☆ Formats ▼ E          | B Bold                | Ctrl+E     | Ξ       | = | ≣ - | } <b>∃</b> - | - | RBC V | П |
|                        | I Italic              | Ctrl+      |         |   |     |              |   |       |   |
|                        | Under                 | line       |         |   |     |              |   |       |   |
|                        | - <del>S</del> Strike | through    |         |   |     |              |   |       |   |
|                        | × <sup>2</sup> Super  | script     |         |   |     |              |   |       |   |
|                        | × <sub>z</sub> Subso  | ript       |         |   |     |              |   |       |   |
|                        | Forma                 | ats        | •       |   |     |              |   |       |   |
|                        | <u>_</u> , Clear      | formatting |         |   |     |              |   |       |   |

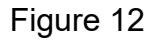

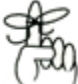

The TinyMCE editor works like most text editors. If you hit <enter>, you will get a hard carriage or paragraph return, which gives the appearance of a double space between lines. To get a soft carriage return or single-spacing when adding lines, use <shift><enter> (as pictured in Figure 13).

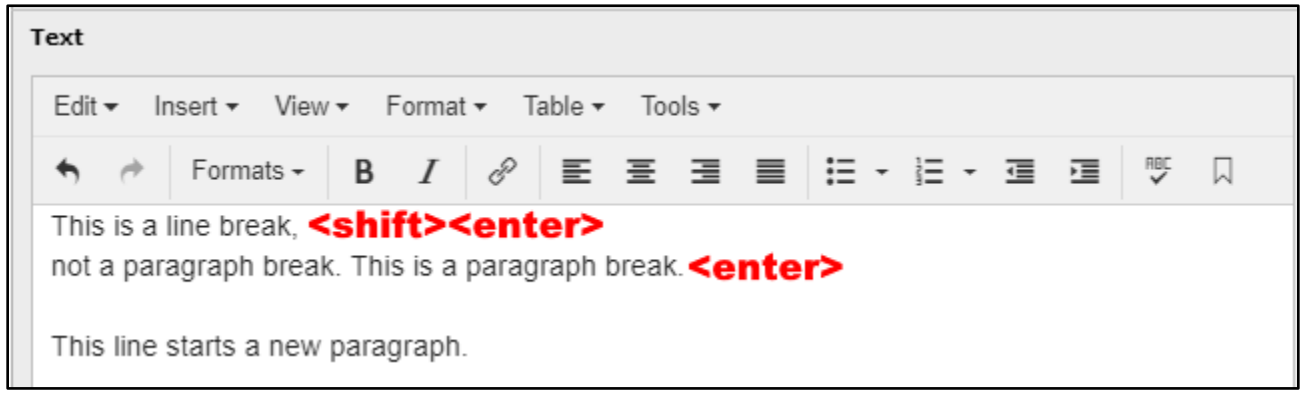

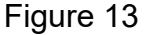

Accessibility Note: Adding white space between paragraphs using double hard or soft carriage returns will decrease the accessibility of the content. The CSS/style sheet is set to provide consistent text line spacing between sentences and paragraphs.

### Copy and Paste Functions

While you can copy using right-click on your mouse, you will not be able to use your mouse to paste within TYPO3. The **Paste** option in the Edit drop-down menu also will not work. You will need to use Ctrl+V to paste (*as pictured in Figure 14*).

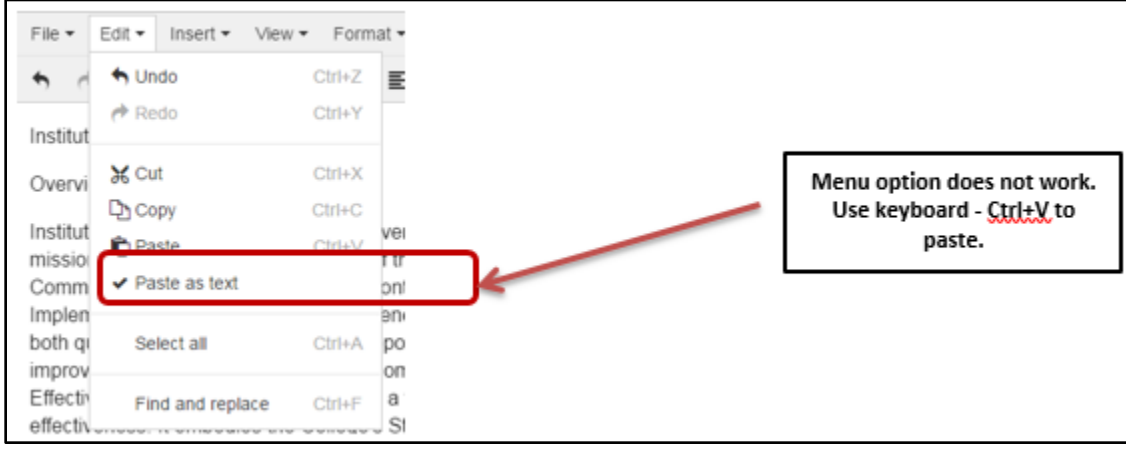

#### Figure 14

If by chance you forget, you will get a reminder to use the keyboard shortcut **Ctrl+V to paste** *(as pictured in Figure 15)*.

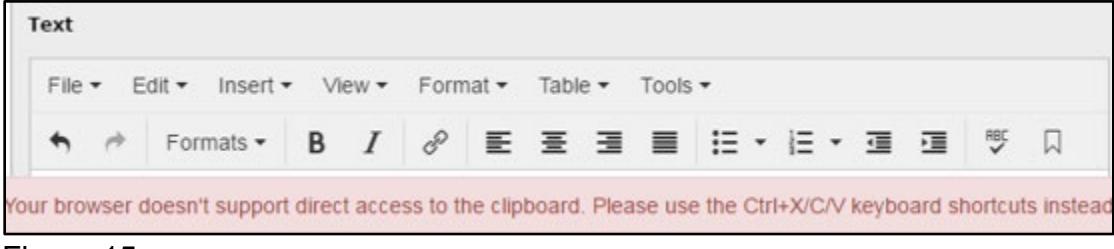

Figure 15

### Common Content Page

Each department has a 'common content' page. This is where the information that appears on multiple pages (such as the contact information found in the right-hand column of department pages) is stored in separate content elements.

These content elements are created on the common content page and then inserted as a "reference." If you see a blue information bar that states "This is a reference to an element on page...." you should find that content element on your common content page (as pictured in Figure 16).

This allows you to edit the information once and have it display correctly on multiple pages.

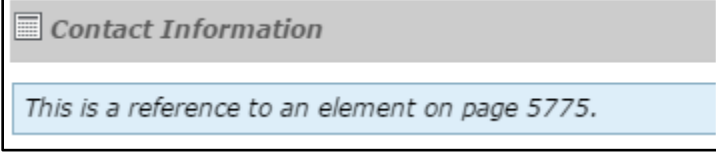

Figure 16

# Adding Document and Image files to TYPO3 Workspaces

TYPO3 editors have the ability to add document and image files to their workspaces. Documents should be saved in an easily accessible format, such as PDF\*.

Document filenames that will be uploaded and referenced on the web should:

- 1. only include letters, numbers and hyphens
- 2. be all in lowercase
- 3. not include dates or version numbers
- 4. not have spaces within the filename

### Uploading a file

Before linking to a new document or adding an image file to a content element, it should be uploaded to your TYPO3 workspace in the documents or images filespace. **Note:** There are options to upload documents in conjunction with linking to the files. It is best to upload your documents/images first to ensure that you are placing them in the proper folders *(as pictured in Figure 17)*.

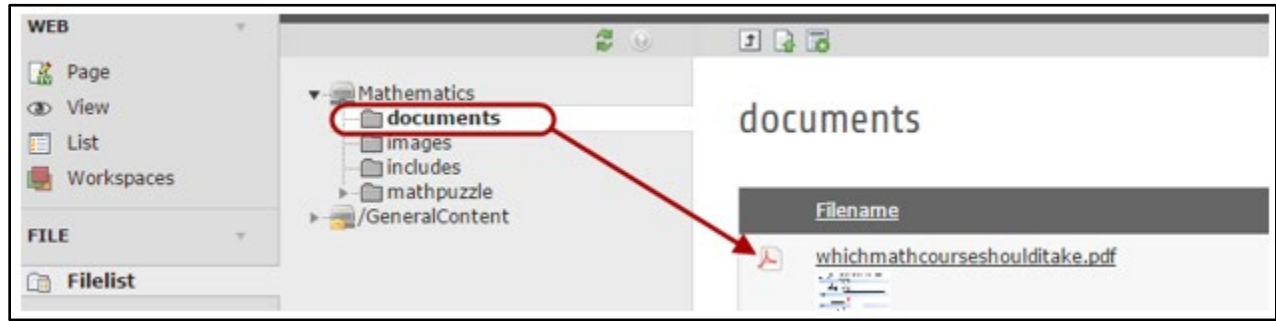

#### Figure 17

Right-click on the folder icon to the left of **documents or images** in the page tree area. Click on Upload Files in the fly out menu *(as pictured in Figure 18)*.

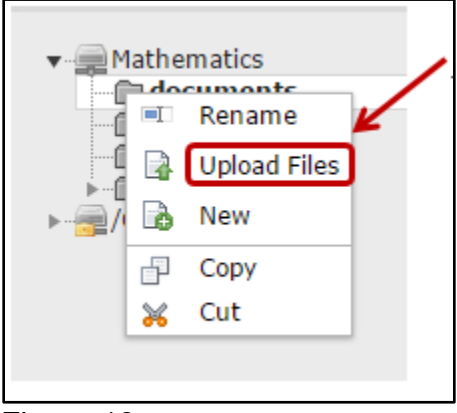

#### Figure 18

If uploading a new version of a file-

- 1. Select Overwrite existing files.
- 2. Click the Choose Files button and find the file on your own hard drive, or any network area where you have access.
- 3. Once the file is chosen, click Upload files. *(as pictured in Figure 19)*

| Upload files                                                                                                    |
|----------------------------------------------------------------------------------------------------|
| Overwrite existing files                                                                                                    |
| Upload multiple files by holding the Shift or CTRL-<br>file pressed while selecting your files (works on<br>modern browsers only). |
| Choose Files Math_test_document.pdf 2                                                                                              |
| Upload files 3                                                                                                    |

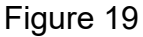

The file name now appears in your workspace file list (as pictured in Figure 20).

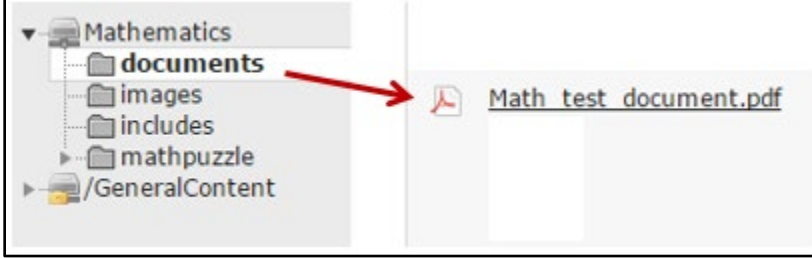

Figure 20

You can also drag and drop files to the space above the **Filename** bar to upload them.

Once you drag a file to that space, a message will appear (as pictured in Figure 21).

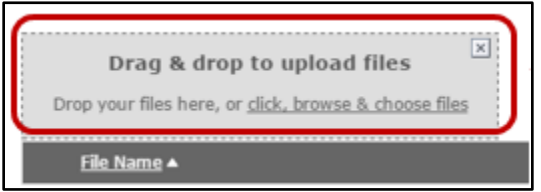

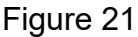

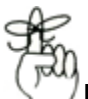

**Remember** - If uploading a new version of a file— make sure it has the same file name and select **Overwrite existing files** when prompted.

# **Creating PDF files**

\*To convert files to PDF using Microsoft Word 2010 – select File > Save As and under...

- 1. Save as type: select PDF.
- 2. Before you save the file, select Options.
- 3. Ensure that the Document structure tags for accessibility option is selected. *(as pictured in Figure 22)*

|                                | Options ? ×                                 |                            |                    |         |
|--------------------------------|---------------------------------------------|----------------------------|--------------------|---------|
|                                | Page range                                  |                            |                    |         |
| TE Court An                    | ● <u>A</u> II                               |                            |                    | ~       |
| Save As                        | <ul> <li>Current page</li> </ul>            |                            |                    | ^       |
| $\leftarrow \rightarrow \cdot$ | Selection                                   | ٽ <sub>۲</sub>             | Search WIP-for HTM | L ,O    |
| i                              | O Page(s) From: 1 To: 1                     |                            |                    | B       |
| Organize 👻                     | Publish what                                |                            |                    | 8== 🔹 📢 |
| This PC                        | Document                                    | Date modified              | Туре               | Size    |
| 2D Ob                          | <ul> <li>Document showing markup</li> </ul> | 3/21/2019 12:53 PM         | File folder        |         |
| 30 00                          | Include non-printing information            | 3/21/2019 4:05 PM          | File folder        |         |
| Deskto                         | Create bookmarks using:                     | 5/21/2015 4051141          | The folder         |         |
| 🚊 Docun                        | Headings                                    |                            |                    |         |
| 🕂 Downl                        | Word bookmarks                              |                            |                    |         |
| 👌 Music                        | Document properties                         |                            |                    |         |
| E Picture                      | Document structure tags for accessibility 3 |                            |                    |         |
| 🐺 Videos                       | PDF options                                 |                            |                    |         |
| Windo                          | ISO <u>1</u> 9005-1 compliant (PDF/A)       |                            |                    |         |
| windo                          | Bitmap text when fonts may not be embedded  |                            |                    |         |
| m-Driv                         |                                             |                            |                    |         |
| 🛨 U-Driv                       | OK Cancel                                   |                            |                    |         |
| - 16.a                         | · · · · · · · · · · · · · · · · · · ·       | 2                          |                    |         |
| File                           | name: Lorum Test                            |                            |                    | ~       |
| Save a:                        | s type: PDF                                 |                            |                    | ~       |
| A                              | uthors: courritt Tag                        | s: Add a tao               |                    |         |
|                                |                                             |                            |                    |         |
| 0                              | ptimize for: 🖲 Standard (publishing 🦅       | Options                    |                    |         |
|                                | online and printing)                        | Open file after publishing |                    |         |
|                                | O Minimum size<br>(publishing online)       |                            |                    |         |
|                                |                                             | Test                       | Course -           | Creat   |
| ∧ Hide Folde                   | rs                                          | 100ls ¥                    | Save               | Cancel  |
|                                |                                             |                            |                    |         |
| Figure 22                      |                                             |                            |                    |         |

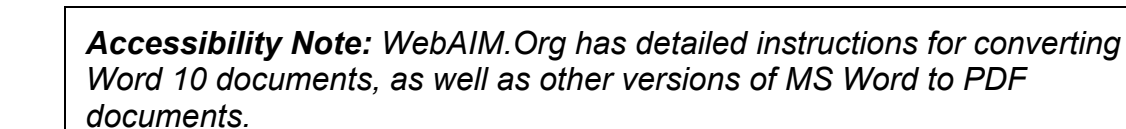

### Images

Images should be optimized for Web presentation, including physical and file size, and file format. While TYPO3 has some built-in formatting tools, it is best that you contact the Web Services team if you are not familiar with these formatting requirements.

Pictures shot with today's digital cameras are too large a file size to be placed on the web without editing. The Web Services team can assist you with these issues.

Images on the web should have alt attributes so that assistive technology can describe the image and/or function of the image in a meaningful way. See <u>WebAIM's alt text page</u> for additional guidelines on writing alternative text.

# **TYPO3 Links**

The TYPO3 link icon is used to create links to pages, files, external URLs (other websites), and email addresses. The process is very similar for each type of link

To begin creating each type of link *Select the text* that you want to link your file to and click on the **TYPO3 Link icon** (as pictured in Figure 23).

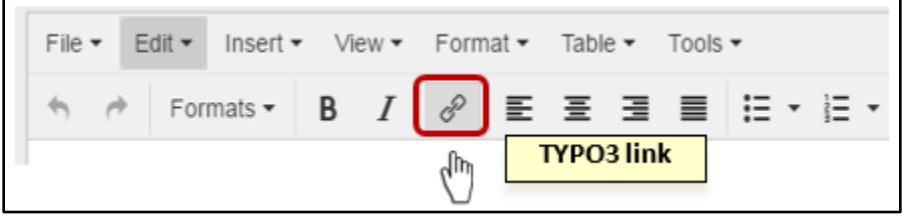

Figure 23

#### Accessibility Advice:

- Avoid phrases like "Click here", "Here", "More", "More information", "Read more", and "Continue."
- URLs as link text should usually be avoided unless the URL is relevant content.

### Linking to a document

Once you have uploaded a document file, the process of linking to it in the edit page view is quite straight forward. Click on the Page module, and then the item in the page tree that you wish to edit. Open a Content Element for editing *(as pictured in Figure 24)*. (See **Working with Content Elements**, in the TYPO3 Editing Guide.)

| WEB                          | 272                  |                                                                   |                                                                          | 6 B 8 6    |        |  |  |
|------------------------------|----------------------|-------------------------------------------------------------------|--------------------------------------------------------------------------|------------|--------|--|--|
| Page     List     Workspaces |                      | <ul> <li>Monroe Community College</li> <li>Mathematics</li> </ul> | Edit Page Content "Where the Mathe<br>speci" on page "Calculator Policy" |            |        |  |  |
| FILE                         | ILE - Common Content |                                                                   |                                                                          |            |        |  |  |
| Filelist                     |                      | Course Objectives                                                 | General                                                                  | Appearance | Access |  |  |
|                              |                      | Calculator Policy     Learning Centers                            | Content Element                                                          |            |        |  |  |

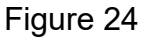

Select the text that you want to link your file to and click on the TYPO3 Link icon (as pictured in Figure 23).

- 1. Click on the File tab.
- 2. Click documents in the Folder Tree.
- 3. Click the down arrow to open the target menu and choose New window (as pictured in Figure26). This will open the document in a new browser window or tab when a user clicks on the link in the Web page.
- 4. Type **Opens PDF in new window** in the Title field.
- Under Files: Click on the file name to choose that document. Save and switch to preview mode (see Previewing Pages) to test the link. (as pictured in Figure 25)

| TYPO3 Link                                                                       |                      |                |
|----------------------------------------------------------------------------------|----------------------|----------------|
| Page File 1                                                                      | External URL         | Email          |
| Current Link: None - new link!                                                   |                      | · · ·          |
| Title: Opens PDF in new window Target:blank Open in window: Width ▼ x Height ▼   | v window 3           |                |
| Folder Tree:                                                                     | Files:               |                |
| Site Files     ExampleContent     documents     GeneralContent     banner-emails | VexampleContent/docu | sibility.pdf 5 |
| Figure 25                                                                        |                      |                |

### Linking to another Page

At times you may want to link to another page in the MCC website, such as directions to the College or another page within your own department.

Once you are editing within a content element, select the text that you want to link your file to and click on the **TYPO3 Link icon** (as pictured in Figure 23).

- 1. Click on the **Page** tab.
- 2. *If you are linking to a page outside your own department,* click the down arrow to open the target menu and choose New window. This will open the page in a new browser window or tab when a user clicks on the link in the Web page.
- 3. Type Opens internal link in new window in the Title field.
- 4. Browse the page tree to reach the page you wish to link to and click on the page name. *(as pictured in Figure 26)*

TYPO3 Link File Page External URL Email Current Link: None - new link! Opens internal link in new window 3 Title: If you are linking ۲ to a page outside Target: blank your department, Open in window: Width 🔻 Height 🔻 х Тор follow steps 2&3. New window Page tree: Courses The Math Calculator Policy Alternative Calculator Policy ) Learning Centers Advisement Scholarships Þ

Save and switch to preview mode (see Previewing Pages) to test the link.

Figure 26

When you link to a page within the same workspace:

- 1. Choose the **Page** tab.
- 2. Choose **Top** in the dropdown menu.
- 3. Enter Opens internal link in current window in the Title field. (as
- 4. Browse the page tree to reach the page you wish to link to and click on the page name. (as pictured in figure 26-a)

| TYPO3 Link                                               |             |
|----------------------------------------------------------|-------------|
| Page 1 File                                              | External UF |
|                                                          | ndow 0      |
| Title: Opens the Internal link in the current wi         | ndow 3      |
| Target:                                                  | •           |
| Open in window: Width ▼ x Height ▼ Top<br>New windo      | 2           |
| Page tree:                                               |             |
| 📄 Courses                                                | E           |
| The Math Calculator Policy Alternative Calculator Policy | Þ           |
| Learning Centers                                         | E.          |
|                                                          | Þ           |
| 🗋 Scholarships                                           | Þ           |

Figure 26-a

### Linking to an external URL (another website)

You can also link to other websites. Be judicious in how many external links you use as websites often change which could lead to broken links on your page!

Once you are editing within a content element, select the text that you want to link your file to and click on the **TYPO3 Link icon** (as pictured in Figure 23).

- 1. Click on the External URL tab.
- 2. Click the down arrow to open the target menu and choose New window. This will open the Web page in a new browser window or tab when a user clicks on the link in the Web page.
- 3. Type **Opens external link in new window** in the Title field.
- 4. Copy the URL and paste it into the URL field including the http:// or https://.
- 5. Click Set Link.
  - (as pictured in Figure 27)

| TYPO3 Link              |                                                |                            |  |  |  |  |  |  |
|-------------------------|------------------------------------------------|----------------------------|--|--|--|--|--|--|
| Page                    | File                                           | External URL 1             |  |  |  |  |  |  |
| Current Link: None -    | new link!                                      |                            |  |  |  |  |  |  |
| URL: http<br>Title: Ope | s://www.suney.edu/<br>ens external link in nev | 4 Set Link 5<br>w window 3 |  |  |  |  |  |  |
| Target: _bla            | ank                                            | •                          |  |  |  |  |  |  |
| Open in window: Wid     | th ▼ × Height ▼                                | Top<br>New window 2        |  |  |  |  |  |  |

#### Figure 27

Save and switch to preview mode (see **Previewing Pages**) to test the link.

### Linking to an email

You can also create links to email addresses on your page. If you provide an email address on your department's pages, you should create a link to that email address.

Once you are editing within a content element, *select the text* that you want to link your file to and click on the **TYPO3 Link icon** (as pictured in Figure 23).

- 1. Select the Email tab.
- 2. Copy and paste the full email address into the window.
- 3. Type **Opens email program in new window** in the Title field.
- 4. Click Set Link. (as pictured in Figure 28)

| TYPO3 Link                     |      |              |         |  |  |  |  |
|--------------------------------|------|--------------|---------|--|--|--|--|
| Page                           | File | External URL | Email 1 |  |  |  |  |
| Current Link: None - new link! |      |              |         |  |  |  |  |
| Email address:                 | 2    | Set Link 4   |         |  |  |  |  |
| Title:                         | 3    |              |         |  |  |  |  |

Save and switch to preview mode (see **Previewing Pages**) to test the link.

**Accessibility Note:** Accessible pages allow individuals using screen readers to 'scan' the links quickly by using meaningful text that describes the link destination. Never use phrases like 'click here' since without the context of the paragraph, they are ambiguous. Use link words and phrases that can be intuitively organized, for example: 'Contact us' as opposed to 'how to contact us.'

**Tip:** If the title on the hyperlink's destination page gives an accurate summary of what is on the page, use it for the hyperlink text. For example, this hyperlink text matches the title on the destination page: <u>Templates and Themes for Office Online</u>.

**Link Titles:** In TYPO3, use phrases placed in the title field to alert a user of assistive technology of actions occurring with the link:

- Opens internal link in current window (when linking to another page in your workspace)
- Opens internal link in new window (when linking to a page in another workspace)
- Opens external link in new window
- Opens PDF in new window
- Opens window for sending email
- Directs viewer to a section on this page (when linking to a bookmark on the same page)
- Opens video in new window
- Opens audio player in new window

Figure 28

# **Deleting Documents/Files/Images from your Filelist**

TYPO3 editors have the ability to delete unused document and image files from their workspaces. TYPO3 should have currently used documents and images and should not be used to archive older documents.

To delete unused or unwanted files or images.

- 1. Go to the Filelist Module.
- 2. Check the box before Extended View (if not already selected).
- 3. Select the appropriate directory- documents or images (as pictured in Figure 29).

| WEB                                   | <b>2</b> S     |                   |           |
|---------------------------------------|----------------|-------------------|-----------|
| Page     View     List     Workspaces | Sample Departn | sampledept        |           |
|                                       |                |                   | File Name |
| Co. Clinita                           |                | 6                 | documents |
| E Filelist                            | See.           | <u>⊫</u> 3        | images    |
|                                       |                |                   | includes  |
|                                       | 2 (            | Extended view     |           |
|                                       |                | Display thumbnail | Is        |
|                                       |                | Show clipboard    |           |

Figure 29

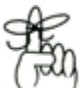

Remember that the Ref number shows how many times a file or image is linked to within TYPO3 (as pictured in Figure 30).

|   | <u>File Name</u>               |   |      |   |     | Туре | Last Modified 🗸 | Size   | <u>RW</u> | Ref |
|---|--------------------------------|---|------|---|-----|------|-----------------|--------|-----------|-----|
| P | <u>tvpo3-editing-quide.pdf</u> | 0 | FT ( |   | ₽ × | PDF  | 10-10-17        | 1.5 MB | RW        | 2   |
| P | Downtown Campus.pdf            | 0 | =D ( | 1 | £ % | PDF  | 08-22-17        | 229 KB | RW        | 2   |

Figure 30

# Format options in the editor

There are format options available from the menu bar in the editor. You should be *sparing* when using italics, bold and other type features. The **Formats** drop-down will be useful when editing to help replace **Buttons** and to add **PDF** and **External link** icons. <u>The Styles page</u> shows an overview of the current MCC web styles.

When you edit text that has special formatting (such as a Button), you may remove the formatting. No worries, you just need to select the text, and then apply the format after you are done editing.

- 1. To add a **Links & Buttons** format, you *first* need to create a link <u>(see TYPO3 Link section)</u>.
- 2. Select the text of the link.
- 3. Select Links & Buttons from the Formats drop-down.
- 4. Select your button style:
  - Button Primary is outlined in Gold.
  - Button Primary Full is a gold button (text will appear white).
  - Button Secondary is outlined in Grey.
  - Button Secondary Full is a grey button (text will appear white).
     (as pictured in Figure 31)

| Edit 🕶 Ins          | sert • View | • F      | orma | Primary Button 4       |   |
|---------------------|-------------|----------|------|------------------------|---|
| ↑                   | Formats -   | в        | I    | Primary Button: Full   | : |
| for these (         | Headings    |          |      | Secondary Button       | ř |
| excellence          | Inline      |          | ,    | Secondary Button: Full | þ |
| students t          | Blocks      | 3        |      | Shield Button          | 1 |
| Departme<br>Mathema | Alianment   | <u> </u> | ,    | PDF Link               | 3 |
| A. Fratan           | Links & But | tons     |      | External Link          | 0 |

#### Figure 31

A general rule of thumb is to alternate use of primary and secondary buttons.

- 1. Create a link.
- 2. Select
- 3. For document files (should be saved as .pdf), select PDF Link.
- 4. For a link to another Website, select External Link. *(as pictured in Figure 32)*

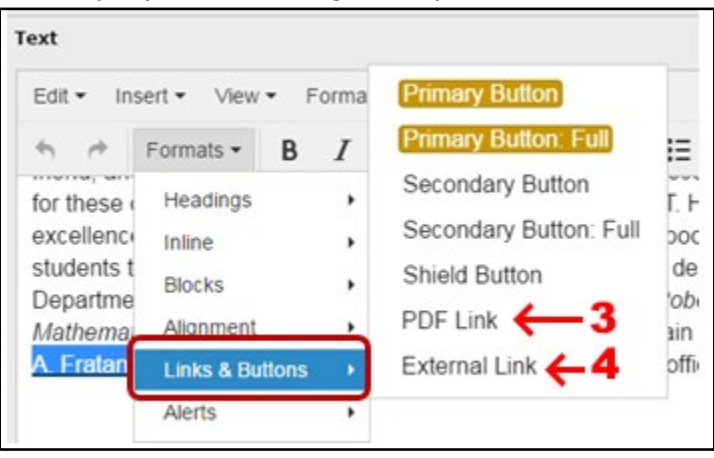

Figure 32

# **Previewing Pages**

At any time during the editing process you can preview the page to see what your changes will look like on the Web by clicking the **Save document and View Page** icon. This opens a new window/tab (*as pictured in Figure 33*). Be sure to allow all popups from this site!

| Monroe Commu | nty Coli × Ypo3sansbox.<br>typo3sandbox.monroed | ted From Fireful            | WorkspacesWo  | rkspaces&rmoduleToke<br>- Carol B., 🖉 Chromecad | m=a723c83eda2881d    | 9dda73fb615e516f; 🚖 |
|--------------|-------------------------------------------------|-----------------------------|---------------|-------------------------------------------------|----------------------|---------------------|
| 💔 ТҮРОЗ      | Visual preview List vi                          | ew Uve                      | Workspace     | Send to stage "Ready to                         | publish" Decard I    | •                   |
|              |                                                 | Community College           |               |                                                 | A-Z Index Employee D | Rectory Departments |
|              | About MCC Academic                              | cs Admissions & Registratic | on Student Li | fe Workforce & Eco                              | onomic Development   | t Give to MCC       |
|              | Mathematics<br>Courses                          | Calculator Pe               | olicy         | Pnends Employees                                |                      | MCC Downtown        |

Figure 33

Moving the (1) slider bar between Workspace and Live moves the view between the page you are currently working on and the page that is live on the Web.

Clicking on the **(2) end icon** allows you to select how you want to compare the working and live view; either side by side (vertical), or stacked on top of each other (horizontal) *(as pictured in Figure 34)*.

Move back to the other open TYPO3 tab to resume editing.

| Live | Workspace Send to stage "Dept Approval" Discard                                                                                                    |   |
|------|----------------------------------------------------------------------------------------------------|---|
|      | All MTH 165 - Chiege Algebra<br>All MTH 165 - tudents are required to have a scientific calculator<br>with no programmable or graphing capabilities. Only this calculator<br>may be used freely on all exams (including the final exam). | 2 |

Figure 34

Another way to quickly preview your work; click **View** in the Web category of the Module Menu to open the page in the content area *(as pictured in Figure 35)*. This preview does not give you the option to easily compare your changes to the live Web page.

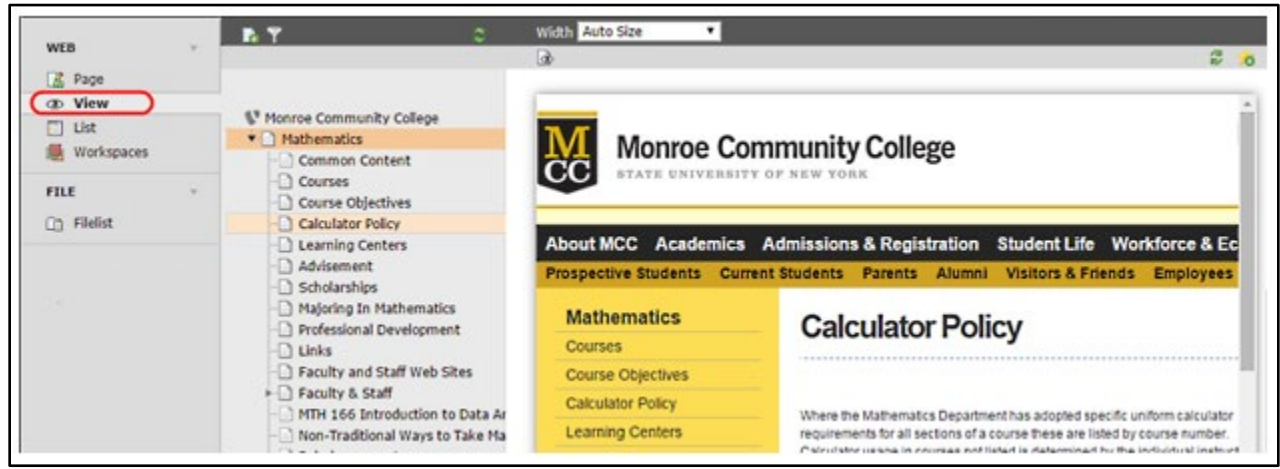

Figure 35

# Moving from Editing to the Next Stage in Workflow

Once you are satisfied that you are done, you need to move your edited page to the next stage in the workflow by clicking '**Send to stage "Dept approval"**'.

Select the **Save and View option b** to get the preview to open in a second window.

Clicking on **Discard** will roll back any page content changes that are ready to send for publishing in the Workspace. Don't worry if you click it by mistake, a pop up will ask if you really want to do that.

**NOTE:** Using the green button in this view to send to the next stage in the workflow will mark the individual content elements on the page as "Dept Approval" (*as pictured in Figure 36*).

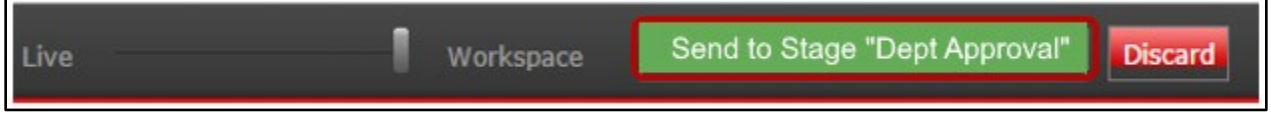

Figure 36

Once 'Send to stage "Dept Approval" is clicked, a pop up box will open. Some email recipients may already be listed and checked. Any that are greyed out can't be changed or deleted.

- 1. **To add additional people** to the notification, type the email addresses into the top text box, separated by semicolons.
- 2. **Include a comment** in the box below to identify the change you made for your publisher.
- 3. Click **ok** to process the action. *(as pictured in Figure 37)*

| Send to stage    | e "Dept Approval"                                   |
|------------------|-----------------------------------------------------|
| The selected ele | ment(s) will be sent to Dept Approval               |
| Send mail to:    | Penwarden, Ann (Computing and Information Tech Svc) |
|                  | (apenwarden@monroecc.edu)                           |
| Additional       |                                                     |
| recipients:      | 1                                                   |
|                  |                                                     |
| Comments:        | Department content ready to publish.                |
|                  | 2                                                   |
|                  |                                                     |
|                  | 3 ok cancel                                         |
|                  |                                                     |

Figure 37

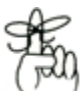

**Special Note:** To limit the number of emails sent when making multiple edits on several pages in a short period of time, move the edits to "Dept Approval" state from the Workspace module, instead of using the green button in the preview window for each individual page (as pictured in Figure 44 below).

# **Reviewing Edited Pages and Publishing**

*The next eight steps require that you are a department Publisher*. Basic Editors do not have permissions to move the changes beyond the **"Dept Approval" state**.

In the working view of the site start at the landing/top page of the group, then open the **Workspaces** module in the left-hand navigation bar to view all changes to the site, and the current state for each change (*as pictured in Figure 38*).

| WE | В          | <b>T</b> |
|----|------------|----------|
| 1  | Page       |          |
|    | List       |          |
|    | Workspaces |          |

Figure 38

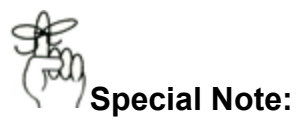

- If you do not start at the landing page before opening the Workspaces module, you won't see all of the changes.
- Click on the clear page cache icon **make sure** in the upper right corner of the page module, when minor changes are made, to make sure you can see the changes.

If you have access to multiple workspaces, you will see more than one tab, select the appropriate tab. Publishers will see all edited pages *(as pictured in Figure 39)*.

| Samp    | le Department Internal | All workspaces                                    |                             |                     |
|---------|------------------------|---------------------------------------------------|-----------------------------|---------------------|
| Infinit | te 🔽 all la            | nguages 👻                                         |                             |                     |
|         | Changed                | Live-Title 🔺                                      | Current Stage               | Actions             |
| • Pa    | th: /Home/Departmen    | ts/Sample Department Internal - for training/Adv  | isement/ (2 items)          | The full page and   |
| 70      | Placement Levels       | Placement Levels                                  | Dept Approval               | content element are |
| 10      | Whether you ar         | Whether you are a math cheez whiz or a math       | h avoider, Dept Approval    | Ready to publish.   |
| • Pa    | th: /Home/Departmen    | ts/Sample Department Internal - for training/Calc | ulator Policy/ (3 items)    |                     |
|         | A COLUMN A COLUMN      | III Where the Mathematics Department has a dep    | ted energi Deads to publish |                     |

#### Figure 39

By moving the cursor into the end column, you can choose action options related to the content element or page. The last icon will open a change history for that item *(as pictured in Figure 40)*.

| Actions       |              | 0          | Æ           |
|---------------|--------------|------------|-------------|
| ©∕⊇≘⊒<br>∭ sh | ow history o | of workspa | ace version |
| Figure 40     |              |            |             |

The green highlighted text indicates the change that was made to the page. You can also see the date and time the change was made, and who made it *(as pictured in Figure 41)*.

| Date           | User      | Differences                                                                                                    |
|----------------|-----------|----------------------------------------------------------------------------------------------------|
| 03-12-15 11:51 | wtestuser | Text: Where the Mathematics Department has adopted specific u<br><ul><li><strong>MTH 098</strong>- Eleme[1716] is required,<br/><strong>For the following courses, a TL-83, TL-84, or TL-Nspire<br/><strong>For the following courses, a TL-83, TL-84, or TL-Nspire<br/>(If you have questions about this policy, please contact the Math Depar<br/>(If you have questions about this policy, please contact the Math Depar</strong></strong></li></ul> |
| 03-12-15 11:51 | wtestuser | insert                                                                                                    |

Figure 41

The legend at the bottom of the **Workspaces** module gives the color-coded key for the kinds of changes displayed in the record history. These include edited, moved, created, hidden and deleted (*as pictured in Figure 42*).

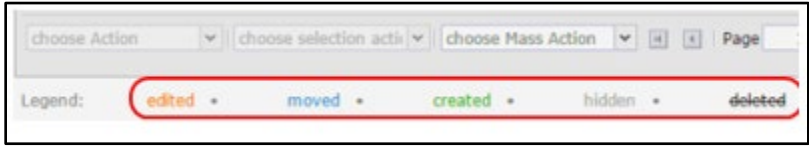

#### Figure 42

You can also choose the option to move forward or back in the workflow cycle until you have selected Send to Ready to Publish. Once an item is in Ready to Publish status (as pictured in Figure 43), it will get a final review by the Technology Services Web Team before it is published to the live website.\* If at this point, you need to make a change, a web team member can return it to editing status for you.

| Path: /Home/Departments/Sample Department Internal - for training/Calculator Policy/ (3 items) |                     |                                                    |                  |        |  |  |
|------------------------------------------------------------------------------------------------|---------------------|----------------------------------------------------|------------------|--------|--|--|
| 12                                                                                             | 🔍 🖡 test publish Wh | Where the Mathematics Department has adopted speci | Ready to publish | •/ 465 |  |  |

#### Figure 43

Actions can also be selected at the bottom of the page. After selecting the pages, select the action from the dropdown menu at the bottom of the page (*as pictured in Figure 44*).

| Sample Department Internal               | All work-g      | 201 William - Electronic                              |                  |  |  |
|------------------------------------------|-----------------|-------------------------------------------------------|------------------|--|--|
| Infinite 💌 all                           | anguages        | •                                                     |                  |  |  |
| Changed                                  | - Li            | ive-Title 🔺                                           | Current Stage    |  |  |
| <ul> <li>Path: /Home/Departme</li> </ul> | ents/Sample     | Department Internal - for training/Advisement/ (2 ite | ems)             |  |  |
| Placement Levels                         |                 | Placement Levels                                      | Editing          |  |  |
| 🖸 🗟 🛛 Whether you are a .                |                 | Whether you are a math cheez whiz or a math avoider,  | Editing          |  |  |
| <ul> <li>Path: /Home/Departme</li> </ul> | ents/Sample     | Department Internal - for training/Calculator Policy/ | (3 items)        |  |  |
| 🗟 🖡 test publish Where .                 | - 5             | Where the Mathematics Department has adopted speci    | Ready to publish |  |  |
| r                                        |                 |                                                       |                  |  |  |
| Send to stage "Editing"                  |                 |                                                       |                  |  |  |
| Send to stage "Dept Approval             | -               |                                                       |                  |  |  |
| Send to stage "Ready to publi            | ish"            |                                                       |                  |  |  |
| ✓ Cho                                    | ose selection a | acti 🗸   choose Mass Action 🗸                         |                  |  |  |

Figure 44

### \*Final Review

The College is committed to the accessibility of our website as part of our open access mission and our service to our community. To further this commitment, the manner in which information is posted on the website has been changed to centralize the publishing of content, allowing trained members of the Technology Services Web Team to be the posters of new website material. While TYPO3 liaisons will retain responsibility for the content of their web pages and will still be expected to follow the ADA Compliance Standards and MCC Standards for which they have been trained, changes to the website will be published to the live website after careful review for ADA compliance, functionality and style conformity by the Technology Services Web Team.

#### Publishing Schedule

**Publishing will occur Mondays, Wednesdays and Fridays**, excluding days when the College is closed. Normal operations will commence on the next scheduled review date. **Any changes made after noon are not guaranteed to be moved live until the next publishing day**. Please plan your changes in accordance with the publishing schedule.

Urgent request for uploads can be made on a limited basis. To request an urgent change, a **technology request ticket** must be submitted indicating the reason for the urgency and explanation of what changes were made. Urgent requests for publishing will only take place during normal business hours and are not guaranteed. There will be a few exceptions for publishing changes that will be published to the live website outside of schedule:

- Broken Links
- Cancellations
- Date Changes
- Legal Requirements
- Misinformation

### **Getting Help**

The current version of training material can be found at M:\Offices\Shared\TYPO3 Training Materials.

Visual examples of pages, headlines, buttons and more can be found at <u>http://www.monroecc.edu/typo3-training/examples/</u>.

To get help with TYPO3 technical problems, log on to MyMCC and go to the Tech tab. Under Technology Service Support & Requests, click **Create or View Technology Support Requests**. Under Request Help With... Select Web Site.

- 1. In the Description give a brief description of the TYPO3 issue.
- 2. Be sure to include the URL of the page (copy it from the address bar of your browser).
- 3. Add a date required if appropriate, complete the rest of the request as necessary and click submit.

#### Updates to the Faculty & Staff directory listings

*Note:* If you need to have the Faculty & Staff page updated, this information comes from the College Directory. Log on to <u>MyMCC</u> and go to the Tech tab. Under Technology Service Support & Requests, click **Create or View Technology Support Requests**. Under Request Help With ... Select Telephone & Directory Services – then select Directory listings and fill in the form.